# HOW TO REVIEW AND APPROVE PROPOSALS – QUICK GUIDE

When an initiator in CIM 'confirms and submits' a proposal for a course or program, workflow is initiated. The workflow is routed through the steps as approved by Senate. Also built into the workflow are notification steps where individuals or groups will be notified of changes, but no approval action is required.

## RECEIVING WORKFLOW NOTIFICATION AND ACCESSING PROPOSALS

There are two types of notifications automatically generated by the system:

1) Approver – requires action within workflow

2) **FYI** – does not require action in workflow but this type of notification provides information that may require action outside of workflow. This includes committees, non-academic units and units who are included in the course ecosystem.

When an initiator submits a proposal, workflow is initiated. Immediately, the chair of the academic unit receives notification in an **email** automatically generated through the system. The library will receive an FYI email when new courses are submitted.

You will receive an email for each item that requires your approval. You will only be prompted to log in once using your s# (use lower case 's') and password.

## ACCESSING A PROPOSAL FROM EMAIL LINK

Click the link provided in the email notification you received. You will be redirected to the Approval site.

| CourseLeaf                                                                                                    |                                                                     | () Log Out                                                      |
|----------------------------------------------------------------------------------------------------|---------------------------------------------------------------------|-----------------------------------------------------------------|
| Pages FINA Chair V C<br>PAGE USER                                                                                                    | Page Review VIEW CHANGES BY:<br>All Changes HIDE<br>CHANGES         | IEXT STEPS                                                      |
| /courseadmin/5973: MGSC 3361: Supply Christine<br>Chain Management Panasian                                                                                                    | SAINT MARY'S                                                        |                                                                 |
|                                                                                                    | Course Change Request                                               |                                                                 |
| Workflow UPDATE                                                                                                    | Export to Word Compared Technology Date Submitted: 03/03/25 2:01 pm | In Workflow                                                     |
| COMPLETED:                                                                                                    | Viewing: MGSC 3361 : Supply Chain Management                        | 1. FINA Chair<br>2. Sobey Curriculum                            |
| Christine Panasian                                                                                                    | Last approved: 02/22/23 5:20 am<br>Last edit: 03/03/25 2:01 pm      | Committee Chair<br>3. Sobey Faculty                             |
| PENDING:                                                                                                    | Changes proposed by: Christine Panasian (s2249868)                  | 4. Sobey Faculty                                                |
| FINA Chair, Sobey Curriculum Committee (Yial),<br>Sobey Curriculum Committee Chair, Sobey<br>Faculty Executive Yiall, Sobey Faculty Executive<br>Chair, Sobey Faculty Council fyiall, Sobey Faculty 🗢 | Catalog Pages<br>referencing this<br>course                         | Council Chair<br>5. University<br>Curriculum<br>Committee Chair |
|                                                                                                    | Programs                                                            | Senate Approval     7. Banner                                   |

• If you wish to review the proposals on the dashboard, click CourseLeaf.

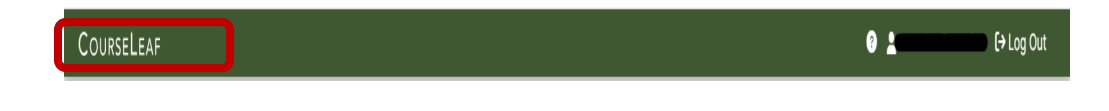

## ACCESSING A PROPSAL ON THE COURSELEAF ACCESS LANDING PAGE

• Go to the SMU website, https://www.smu.ca/, under Academics, click view all.

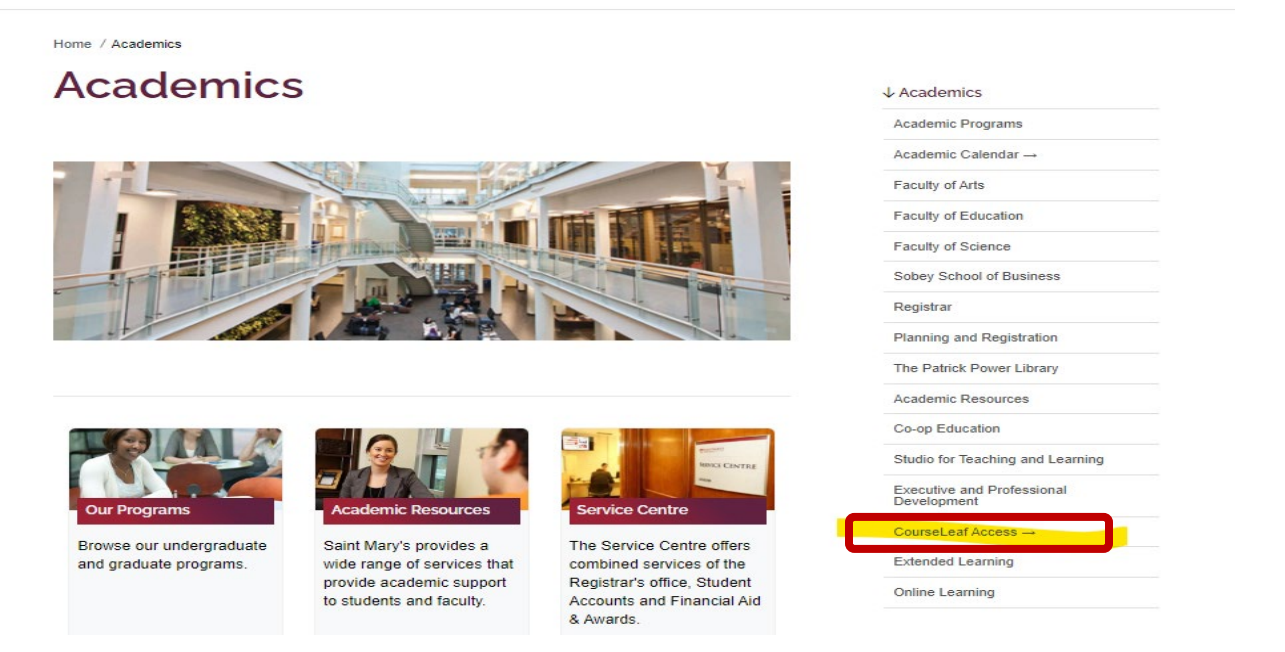

• Click on **CourseLeaf Access** to access the landing page.

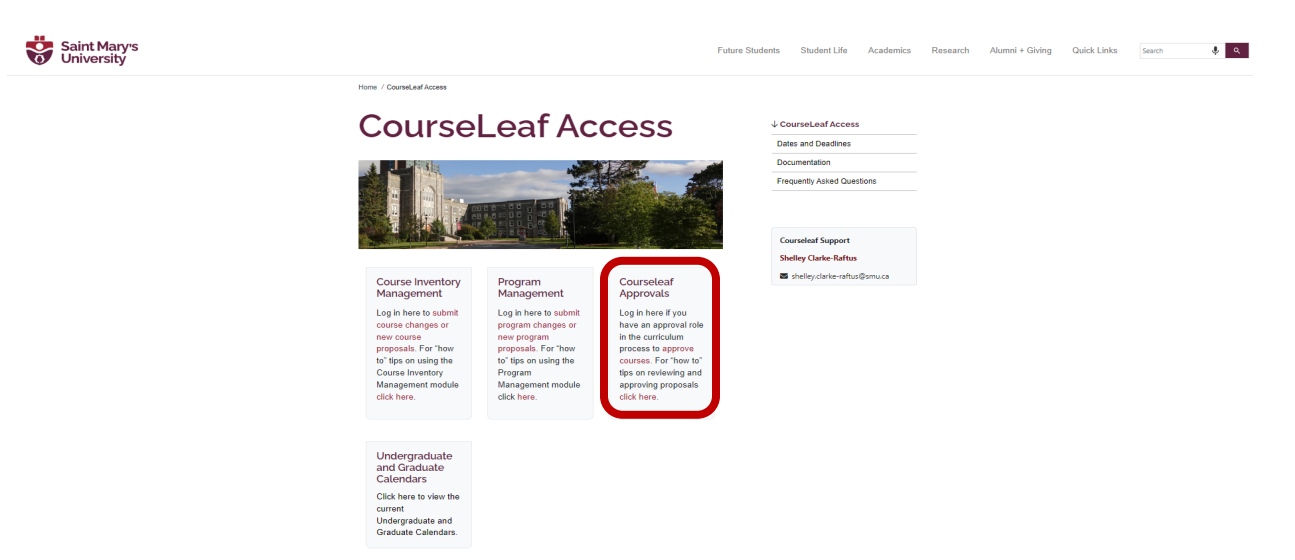

• Access the CourseLeaf 10 Dashboard under CourseLeaf Approvals.

# REVIEWING A PROPOSAL ON THE DASHBOARD

#### APPROVER

• Once logged in to the dashboard you will automatically see the proposals under the **Workflow** tab. Click on **Workflow** tab.

| ITEMS WORKFLOW 27                                                               |                                  |                                |                                                   |                                                               |                                 |                                          |
|---------------------------------------------------------------------------------|----------------------------------|--------------------------------|---------------------------------------------------|---------------------------------------------------------------|---------------------------------|------------------------------------------|
| Role                                                                            | Туре                             | Term                           |                                                   |                                                               |                                 |                                          |
| My roles \$                                                                     | Any Type                         | Any Term                       | \$                                                |                                                               |                                 |                                          |
| Filters Applied: ×roles: AADV Chair ×roles: Arts >                              | roles: Arts Curriculum Committee | e Chair × roles: Arts Faculty  | Council Chair × roles: Arts Fa                    | culty Executive × roles: Arts F                               | teview × roles: Myles McCallu   | um                                       |
|                                                                                 |                                  |                                |                                                   |                                                               |                                 |                                          |
| Page Title                                                                      | Туре                             | Term                           | Submitter                                         | Approver                                                      | Submitted                       | Modified                                 |
| Page Title FREN 3500: Indigenous Lit. in French                                 | Type<br>Courses                  | Term<br>2025-2026              | Submitter<br>Shelley Clarke-Raftus                | Approver<br>Arts Faculty Executive                            | Submitted Oct 2, 2024           | Modified<br>May 12, 2025                 |
| Page Title FREN 3500: Indigenous Lit. in French PHIL 1000: University Education | Type<br>Courses<br>Courses       | Term<br>2025-2026<br>2026-2027 | Submitter<br>Shelley Clarke-Raftus<br>Mark Mercer | Approver<br>Arts Faculty Executive<br>Arts Curriculum Committ | Submitted           Oct 2, 2024 | Modified<br>May 12, 2025<br>Mar 21, 2025 |

• Select the proposal from the list.

| ITEMS WORKFLOW 27                                                                                                    |                                              |                                                                  |                                       |                                                                                                    |                                                                    |                                          |
|----------------------------------------------------------------------------------------------------|----------------------------------------------|------------------------------------------------------------------|---------------------------------------|----------------------------------------------------------------------------------------------------|--------------------------------------------------------------------|------------------------------------------|
| Role                                                                                                    | Туре                                         | Term                                                             |                                       |                                                                                                    |                                                                    |                                          |
| My roles                                                                                                    | Any Type                                     | Any Terr                                                         | n 🗢                                   |                                                                                                    |                                                                    |                                          |
|                                                                                                    |                                              |                                                                  |                                       |                                                                                                    |                                                                    |                                          |
| Filters Applied: ×roles: AADV Chair ×roles: Arts                                                                                   | × roles: Arts Curriculum                     | Committee Chair × roles: Arts F                                  | aculty Council Chair × role           | es: Arts Faculty Executive × roles: Art                                                                 | s Review × roles: My                                               | yles McCallum                            |
| Filters Applied: xroles: AADV Chair xroles: Arts Page Title                                                                        | × roles: Arts Curriculum                     | Committee Chair Xroles: Arts F                                   | aculty Council Chair × role Submitter | s: Arts Faculty Executive Xroles: Art                                                                   | s Review × roles: My<br>Submitted                                  | Vies McCallum Modified                   |
| Filters Applied: x roles: AADV Chair x roles: ATS Page Title FREN 3500: Indigenous Lit. in French                                  | X roles: Arts Curriculum Type Courses        | Committee Chair × roles: Arts F<br>Term<br>2025-2026             | aculty Council Chair × role Submitter | Arts Faculty Executive × roles: Art Approver Arts Faculty Executive                                     | s Review × roles: My<br>Submitted<br>Oct 2, 2024                   | Nodified<br>May 12, 2025                 |
| Filters Applied: x roles: AADV Chair x roles: Arts Page Title FREN 3500: Indigenous Lit. in French PHIL 1000: University Education | ×roles: Arts Curriculum Type Courses Courses | Committee Chair ×roles: Arts F<br>Term<br>2025-2026<br>2026-2027 | Submitter                             | Arts Faculty Executive X roles: Art     Approver     Arts Faculty Executive     Arts Curriculum Committ | s Review × roles: My<br>Submitted<br>Oct 2, 2024<br>. Feb 14, 2025 | Modified<br>May 12, 2025<br>Mar 21, 2025 |

• Once you click on the proposal it will pop up to review.

| 🖶 i 🚍 |                                                                         | Filter by: All Changes                                                   | ~                         | P EDIT | D ROLLBACK                                                                                                    | $\times$ |
|-------|-------------------------------------------------------------------------|--------------------------------------------------------------------------|---------------------------|--------|----------------------------------------------------------------------------------------------------|----------|
| ,     | SAINT MA                                                                | RY'S                                                                     |                           |        |                                                                                                    |          |
|       | Course Char                                                             | nge Request                                                              |                           |        |                                                                                                    |          |
|       | Export to PDF 📐<br>Export to Word 🗐<br>Date Submitted: 02/14            | N4                                                                       | ew Course Proposal        |        | Add Comment                                                                                                   |          |
|       | Viewing: PHIL 1<br>Last edit: 03/21/2<br>Changes proposed by            | .000 : University Ed                                                     | ducation                  |        | In Workflow<br>1. PHIL Chair<br>2. Arts Curriculum<br>Committee Chair<br>3. Arts Earuity                      |          |
|       | Subject Code<br>Department<br>Faculty<br>Academic Level<br>Credit Hours | PHIL - Philosophy<br>Philosophy<br>Faculty of Arts<br>Undergraduate<br>3 | Proposed Course<br>Number | 1000   | Executive A. Arts Faculty Council Chair S. University Curriculum Committee Chair 6. Senate Approval 7. Banner |          |
|       | Long Title<br>Abbreviated Title<br>Effective Calendar                   | Introduction to University Educa<br>University Education<br>2026-2027    | tion                      |        | Approval Path<br>1. 03/21/25 11:38 am                                                                         |          |

#### **NOT APPROVER** (REVIEW ONLY)

• If you are not an approver, you will need to select the proposals to review from the **Workflow** tab.

| OURSELEAF              | elp       |              |              |                  |
|------------------------|-----------|--------------|--------------|------------------|
| >ourses                | Programs  | Calendar     |              |                  |
| TEMS WORKFLOW          |           |              |              |                  |
| Types My Items         | ~         |              |              |                  |
| 0<br>New               | In Pr     | 0<br>rogress | 0<br>Pending | <b>0</b><br>Done |
| Pages in Process: Done | Page Type | Current      | User(s)      | Last Activity    |
| Nothing here y         | et.       |              |              |                  |
| There are no results.  |           |              |              |                  |

• Click on **Workflow** tab. Under **Role**, select from the drop down the list of the active approval roles. Click the role you want to review.

| ITEMS  | WORKFLOW                   |      |          |      |          |           |
|--------|----------------------------|------|----------|------|----------|-----------|
| Role   |                            |      | Туре     |      | Term     |           |
| My rol | les                        | \$   | Any Type | \$   | Any Term | \$        |
| My rol | les                        |      |          |      |          |           |
| Any Ro | ole                        | role |          |      |          |           |
| ACST   | Coordinator                |      |          |      |          |           |
| ANTH   | Chair                      |      | Туре     | Term |          | Submitter |
| Arts C | Curriculum Committee Chair |      |          |      |          |           |

• Select the proposal from the list.

| TEMS WORKFLOW                                                                                                    |                                              |                                                                    |                        |                                                                |                                          |                                         |
|----------------------------------------------------------------------------------------------------|----------------------------------------------|--------------------------------------------------------------------|------------------------|----------------------------------------------------------------|------------------------------------------|-----------------------------------------|
| ole                                                                                                    | Туре                                         | Term                                                               |                        |                                                                |                                          |                                         |
| Arts Curriculum Committee Chair                                                                                                    | Any Type                                     | Any Ter                                                            | m +                    |                                                                |                                          |                                         |
|                                                                                                    |                                              |                                                                    |                        |                                                                |                                          |                                         |
| ilters Applied: ×roles: Arts Curriculum Committee                                                                                   | × roles: Robyn McIntosh                      | × roles: Arts Curriculum Committ                                   | tee Chair              |                                                                |                                          |                                         |
| ilters Applied: (×roles: Arts Curriculum Committee<br>Page Title                                                                    | X roles: Robyn McIntosh                      | × roles: Arts Curriculum Commit                                    | tee Chair<br>Submitter | Approver                                                       | Submitted                                | Modified                                |
| ilters Applied: xroles: Arts Curriculum Committee Page Title PHIL 1000: University Education                                        | X roles: Robyn McIntosh                      | × roles: Arts Curriculum Committ<br>Term<br>2026-2027              | tee Chair<br>Submitter | Approver<br>Arts Curriculum Committ                            | Submitted<br>Feb 14, 2025                | Modified<br>Mar 21, 2025                |
| itters Applied: Xroles: Arts Curriculum Committee Page Title PHIL 1000: University Education ENGL 2460: Indigenous Media/Literature | × roles: Robyn McIntosh Type Courses Courses | × roles: Arts Curriculum Committ<br>Term<br>2026-2027<br>2025-2026 | Submitter              | Approver<br>Arts Curriculum Committ<br>Arts Curriculum Committ | Submitted<br>Feb 14, 2025<br>Oct 2, 2024 | Modified<br>Mar 21, 2025<br>Oct 2, 2024 |

• Once you click on the proposal it will pop up to review. Reviewers won't be able to approve proposals, but they do have the option of adding comments. If you have been added to the Committee Role in the workflow you will see **Add Comment** on the proposal. Click to add your comment. The comments will be saved directly on the proposal.

## VIEWING A COURSE PROPOSAL (EXAMPLE)

|    | Export to PDF 🔑       |                                                      |                                                    |                                        |   |
|----|-----------------------|------------------------------------------------------|----------------------------------------------------|----------------------------------------|---|
|    | Export to Word 🔳      |                                                      |                                                    |                                        |   |
| 1  | Date Submitted: 11/16 | i/21 9:17 am                                         |                                                    | In Workflow                            | 7 |
| Τ. |                       | 2241 · Introductory Finan                            | cial Acct                                          | 1. ACCT Chair                          | 1 |
| ~  |                       |                                                      |                                                    | 2. Sobey Curriculum                    |   |
| 2  | Last edit: 11/16/2    | 19:17 am                                             |                                                    | 3 Sobey Faculty                        |   |
|    | Changes proposed by:  | Shelley Clarke-Rattus (56740574)                     |                                                    | Executive Chair                        |   |
|    | Catalog Pages         | Accounting(ACCT)                                     | Â                                                  | 4. Sobey Faculty                       |   |
| 3  | referencing this      | Bachelor of Commerce - Honours Economics             |                                                    | Council Chair                          |   |
| -  | course                | Einance (EINA)                                       |                                                    | 5. University                          |   |
|    |                       | Minors                                               |                                                    | Curriculum                             |   |
|    |                       |                                                      | •                                                  | Committee Chair                        |   |
|    |                       |                                                      |                                                    | 7. Registrar                           |   |
|    | Subject Code          | ACCT - Accounting                                    | Proposed Course                                    | 8. Banner                              |   |
|    | Subject Code          | Acci - Accounting                                    | Number                                             |                                        |   |
|    | 2241                  |                                                      |                                                    | Approval Path                          |   |
|    | Department            | Accounting                                           |                                                    | Approvar Path                          | 8 |
|    | Department            | Accounting                                           |                                                    | 1. 11/16/21 9:29 am<br>Shelley Clarke- | 0 |
|    | Faculty               | Sobey School of Business                             |                                                    | Raftus (                               |   |
|    | Academic Level        | Undergraduate                                        |                                                    | shelley.clarke-                        |   |
|    | Credit Hours          | 3                                                    |                                                    | raftus): Approved                      |   |
|    | Long Title            | Introductory Financial Accounting                    |                                                    | for ACCT Chair                         |   |
|    | Abbrevieted Title     | International Provide Acat                           |                                                    | 2. 11/16/21 9:29 am                    |   |
|    | Abbreviated litie     | Introductory Financial Acct                          |                                                    | Shelley Clarke-                        |   |
|    | Effective Term        | September - December 2022                            |                                                    | shelley clarke-                        |   |
|    | Crosslisted with      |                                                      |                                                    | raftus): Approved                      |   |
|    |                       |                                                      |                                                    | for Sobey                              |   |
|    | Description           | Students study basic accounting concepts and         | principles, their application to business          | Curriculum                             |   |
| 4  |                       | income statement and statement statements            | of cash flow.                                      | Committee Chair                        |   |
|    | -                     |                                                      |                                                    | 3. 11/16/21 9:30 am                    |   |
|    | Prerequisites         | MGMH 1201 and either City 1225 or CSCI 122           | b or appropriate work experience determined in     | Raftus (                               |   |
|    |                       | advance by the champerson of the bepartmen           | 16-                                                | shelley.clarke-                        |   |
|    | Notes                 |                                                      |                                                    | raftus): Approved                      |   |
|    | Academic Year         |                                                      |                                                    | for Sobey Faculty                      |   |
|    | Evented               |                                                      |                                                    | Executive Chair                        |   |
|    | enrolment             |                                                      |                                                    | 4. 11/16/21 9:30 am                    |   |
|    | 5-1-1-C               |                                                      |                                                    | Raftus (                               |   |
|    | Field Course: Length  | of field study (if applicable) and location(s) field | work is done                                       | shelley.clarke-                        |   |
|    |                       |                                                      |                                                    | raftus): Approved                      |   |
|    | Why are you           | The only change is to eliminate the prerequis        | ite courses to allow students to take the class in | for Sobey Faculty                      |   |
| 5  | proposing new or      | their first year. Also, to correct a spelling mist   | take.                                              | Council Chair                          |   |
| 5  | editing an existing   |                                                      |                                                    | 5. 11/19/21 10:03 am                   |   |
|    | course?               |                                                      |                                                    | Shelley Clarke-<br>Raftus (            |   |
|    | Reviewer              |                                                      |                                                    | shellev.clarke-                        |   |
| 6  | Comments              |                                                      |                                                    | raftus): Approved                      |   |
| 9  |                       |                                                      | Key a                                              | for University                         |   |
|    |                       |                                                      |                                                    | Curriculum                             |   |
|    |                       |                                                      |                                                    | Committee Chair                        |   |

LEGEND:

- **1** The date the proposal was submitted in CIM.
- **2** The last time the proposal was edited and the initiator of the proposal.
- **3** Course Ecosystem allows you to see courses and programs that would be affected.
- **4** Tracked changes with red/green markup.
- **5** Reason for the edit or new proposal.
- 6 Reviewer Comments. Reasons for why proposal is rolled back would also be seen in this field.
- 7 Workflow status. Shows where the proposal is in the workflow process.
- 8 Approval path. Shows the path the course proposal has gone through and will include if rolled back and to who.

# VIEWING A PROGRAM PROPOSAL (EXAMPLE)

|   | Export to PDF 🚬                                                            |                                                                                                    |            |                                                  |                 |   |
|---|----------------------------------------------------------------------------|----------------------------------------------------------------------------------------------------|------------|--------------------------------------------------|-----------------|---|
| 1 | Shred Proposal<br>Date Submitted: 11/1                                     | 7/21 10:21 am                                                                                                    | -6         | in Workflo                                       | w               |   |
| - | Viewing: CHEN                                                              | A : Chemistry                                                                                                    | -1         | 1. University<br>Curriculus                      | ,<br>           | 7 |
|   | Last approved: 1:                                                          | 1/05/21 10:01 am                                                                                                    |            | Committe                                         | e Chair         | ' |
| 2 | Last edit: 11/17/3                                                         | 21 10:20 am                                                                                                    |            | <ol> <li>Senate Ch</li> <li>Registrar</li> </ol> | air .           |   |
|   | Catalog Pages Using<br>this Program<br><u>Chomistry</u>                    | r                                                                                                    |            | History<br>1. Nov 5, 20<br>clmig-jwe             | 21 by<br>hrheim |   |
|   | Program Title                                                              | Chemistry                                                                                                    |            |                                                  |                 |   |
|   | Program Code                                                               | CHEM                                                                                                    |            |                                                  |                 |   |
|   | Academic Level                                                             | Undergraduate                                                                                                    |            |                                                  |                 |   |
|   | Program Type                                                               | Bachelor                                                                                                    |            |                                                  |                 |   |
|   | program?                                                                   |                                                                                                    |            |                                                  |                 |   |
|   | Describe the                                                               |                                                                                                    |            |                                                  |                 |   |
|   | interdisciplinary<br>nature of this                                        |                                                                                                    |            |                                                  |                 |   |
|   | program                                                                    |                                                                                                    |            |                                                  |                 |   |
|   | Discipline                                                                 | Chemistry                                                                                                    |            |                                                  |                 |   |
|   | Department                                                                 | Chemistry                                                                                                    |            |                                                  |                 |   |
|   | Faculty                                                                    | Faculty of Science                                                                                                    |            |                                                  |                 |   |
|   | Effective Catalog<br>Edition                                               | 2022 2023                                                                                                    |            |                                                  |                 |   |
| 3 | Overview                                                                   | <ul> <li>The program offerings of the Department of Chemistry are designed to meet two main objectives:</li> <li>to provide a rigorous core education in the theory and practice of chemistry for students pursuing a Bachelor of Science degree with Honours, Major, Minor, or Concentration in Chemistry;</li> <li>to provide students in other disciplines an introduction to the principles and practices of this central science, contributing to their fundamental understanding and appreciation of the physical world.</li> <li>Our Bachelor of Science with Major in Chemistry and Bachelor of Science with Honours in Chemistry degrees are nationally accredited programs by the Canadian Society for Chemistry (CSC) governing board, ensuring that the program has the potential to prepare graduates to practice their profession in a competent scientific manner. Honours graduates from the program are well prepared to continue their control to the program are well prepared to continue their science.</li> </ul> |            |                                                  |                 |   |
|   | Program Requirement                                                        |                                                                                                    |            | ÷.                                               |                 |   |
|   | Major in                                                                   | Chemistry                                                                                                    |            |                                                  |                 |   |
| 4 | The requirement<br>Calendar under<br>forty-five (45) on<br>Science courses | ts for the degree of Bachelor of Science with Major apply as listed in this Academic<br>the heading of <i>Faculty of Science, Bachelor of Science – Major.</i> The specific list o<br>edit hours of CHEM courses required to satisfy 6 (d) is contained in the following lis<br>a required for the program:                                                                                                    | f<br>st of |                                                  |                 |   |
|   | CHEM 1210                                                                  | General Chemistry I                                                                                                    | 3          |                                                  |                 |   |
|   | Select three on                                                            | edits of the following:                                                                                                    | 3          |                                                  |                 |   |
|   | CHEM 1211                                                                  | Gen Chem II for Physical Sci                                                                                                    |            |                                                  |                 |   |
|   | CHEM 1212                                                                  | Gen Chem II for Life Sciences                                                                                                    |            |                                                  |                 |   |
|   | CHEM 1213                                                                  | Gen Chem II for Engineering                                                                                                    |            | -                                                |                 |   |
| 5 | Why are you<br>proposing new or<br>editing an existing<br>program?         | These changes reflect the addition of the new CHEM 3412 course.                                                                                                    |            |                                                  |                 |   |
| 6 | Reviewer<br>Comments                                                       |                                                                                                    |            |                                                  |                 |   |
|   |                                                                            |                                                                                                    |            |                                                  |                 |   |

LEGEND:

- **1** The date the proposal was submitted in CIM.
- 2 The last time the proposal was approved and edited, along with the initiator of the proposal.

3 – Program Overview as seen in the calendar. Any edits will be seen with red/green mark up.

**4** – Program Requirements as seen in the calendar. Any edits will be seen with red/green mark up or a blue vertical line next to the text if a table was edited.

- **5** Reason for the edit or new proposal.
- 6 Reviewer Comments. Reasons for why proposal is rolled back would also be seen in this field.
- 7 Workflow status. Shows where the proposal is in the workflow process.

## APPROVING A PROPOSAL

The Approval screen shows a gray header across the top that includes action items after review.

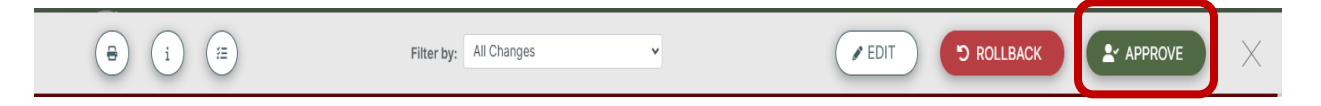

• Click the **Approve** button, this allows the item being reviewed to move to the next step in workflow and be removed from the logged-in user's Workflow queue.

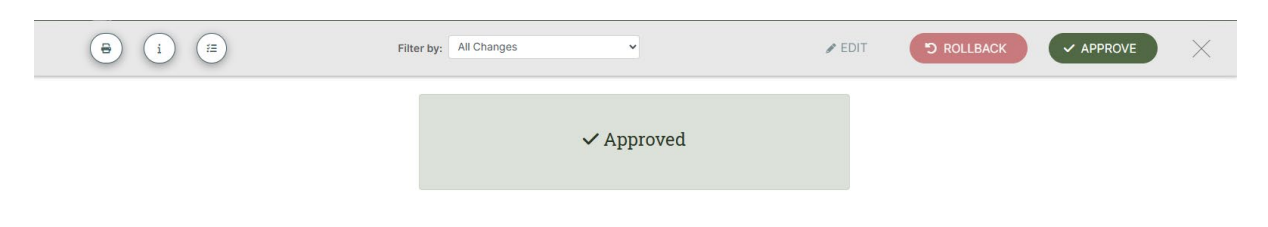

• If a user is not authorized to review an item and clicks **Approve**, it will generate a pop-up box saying that that person cannot act in that role.

## EDITING A PROPOSAL

The approver can make edits to the proposal to facilitate forward progress in workflow, rather than rolling back the proposal to the submitter or a previous approver for editing. **Note** that the submitter/previous approvers are not notified of the changes. Designate approvers are encouraged to consult with their academic unit chair regarding editing protocols.

• Select the *Edit* button on the menu bar that displays above the proposal. The proposal template will open in a new window.

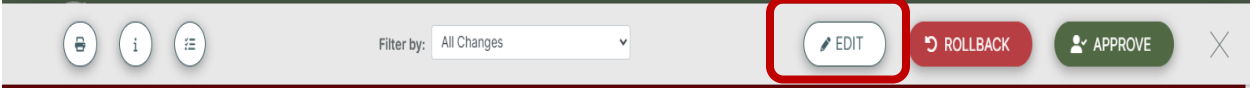

• Enter your edits or changes and click the **Save Changes** button at the bottom of the template.

## **ROLLING BACK A PROPOSAL**

If there are questions or significant changes to be made to the proposal, the approver may roll back the proposal to the submitter or a previous approver. As a part of this action, comments must be entered and can be viewed by the member(s) receiving the rollback. Rolling back a proposal gives a previous approver/submitter an opportunity to make changes and resend the proposal to the workflow process. Note that designate approvers are encouraged to consult with their academic unit chair or director regarding rollbacks.

• Select the Rollback button on the menu bar that displays above the proposal.

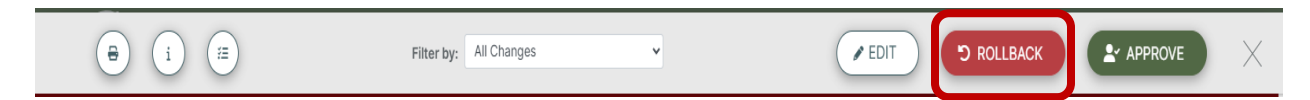

• Select a role/member (initiator or previous approver) to return the proposal back to. Enter Comments in the *Comments/Reason* Window.

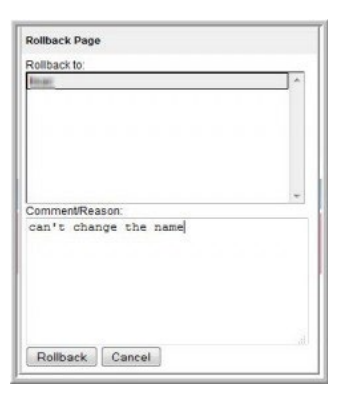

• The members in that role are automatically notified by email, which includes the comments/reason for the rollback and action required.